カメレオンファクトリー

パフォーマンスイグナイター

USB ドライバのインストール方法

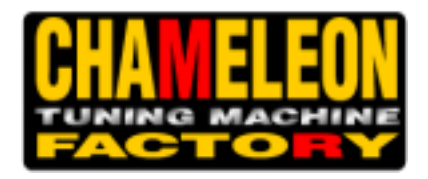

USB ドライバのインストール方法

次の手順に従います。

当社 HP のダウンロードコーナーより、パフォーマンスイグナイターUSBドライバをダウンロードします。

[スタート] ボタンをクリックします。検索ボックスに「ファイルを指定して実行」と入力し、結果の一覧の [ファイル名を指定して実行] をクリックします。

[ファイル名を指定して実行] ダイアログ ボックスに、「hdwwiz」と入力して [OK] をクリックします。

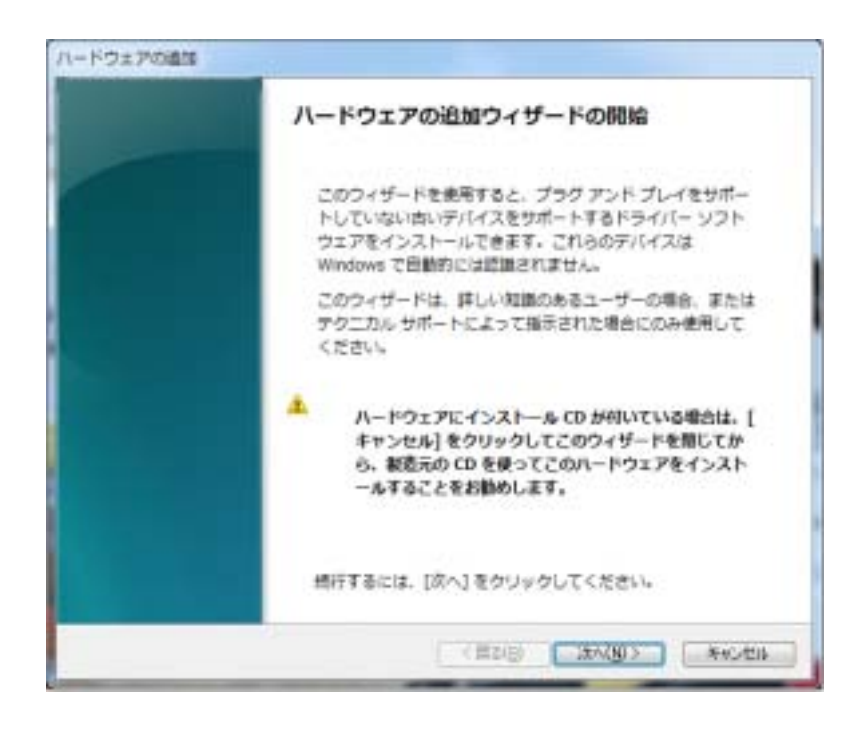

ウィザードの指示に従って操作し、[次へ]をクリックします。

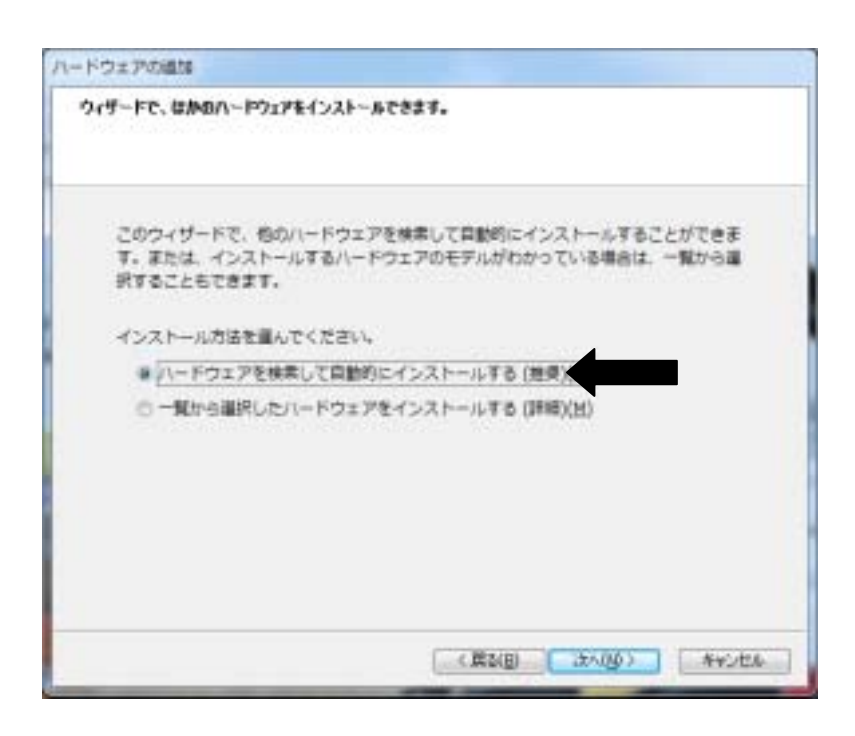

矢印の部分を選択し、[次へ]をクリックします。

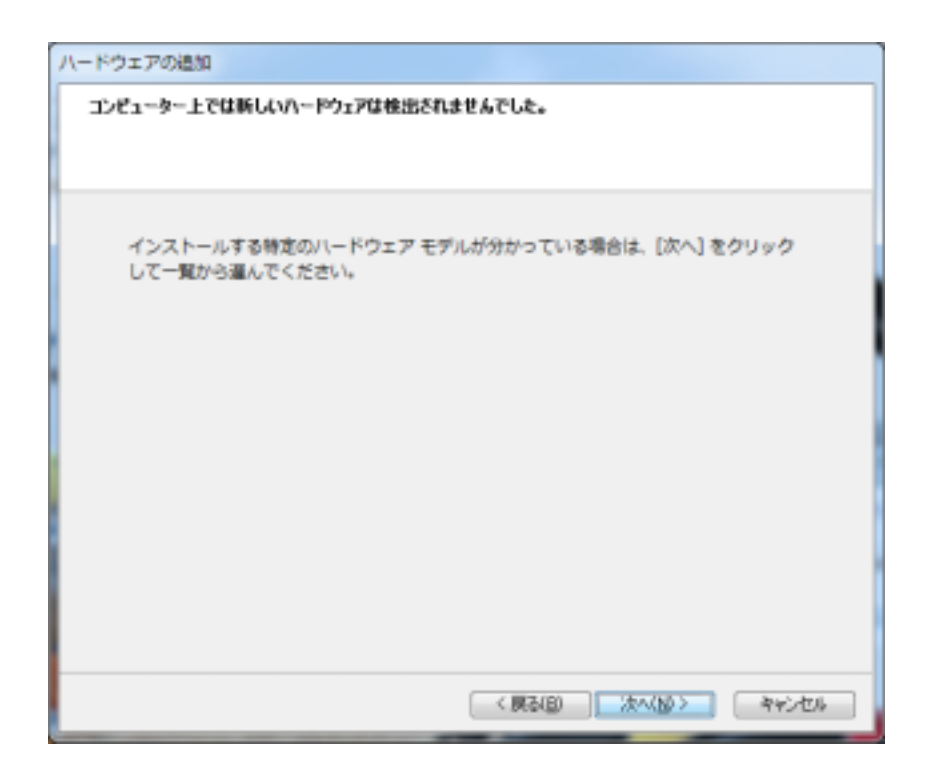

[次へ]をクリックします。

| ハードウェアの追加                                    |                   |         |
|----------------------------------------------|-------------------|---------|
| 次の一覧からインストールするハードウェアの種類                      | を選択してください。        |         |
|                                              |                   |         |
|                                              |                   |         |
| 希望するハードウェアのカテゴリが見つか<br>クリックしてください。           | いらない場合は、「すべてのデバイ) | スを表示] を |
| 共通ハードウェアの種類(出):                              |                   |         |
| すべてのデバイスを表示                                  |                   | *       |
| 1394 バスホストコントローラー<br>つ IDE ATA/ATAPI コントローラー |                   |         |
| ⊜ IEEE 1284.4 デバイス                           |                   |         |
| ■ IEEE 1284.4 互換プリンター                        |                   |         |
| Media Center Extender                        |                   |         |
| ■ SBP2 IEEE 1394 デバイス                        |                   |         |
| ■ SD ホスト アダプター                               |                   | -       |
|                                              |                   |         |
|                                              | 〈 戻る(8) 次へ(10) >  |         |
|                                              |                   |         |

一覧から矢印の部分 [すべてのデバイスを表示]を選択し、[次へ]をクリックします。

| このハードウェアのためにインス                                                          | トールするデバイス ドライバーを選択してください。                                              |  |
|--------------------------------------------------------------------------|------------------------------------------------------------------------|--|
| リュードウェア ダパイスの3<br>ディスが地域を場合は、1                                           | 総造元とモデルを選択して [広へ] をりいうして(ささい、インストールするドライバーの<br>ディスク(19月1] をクリックして(ささい、 |  |
| 製暖元                                                                      | <ul> <li>モデル</li> </ul>                                                |  |
| StatNigK<br>(Standard system devices)<br>(WPD 総別記憶域デバイス)<br>(対知記2箇地デバイス) | WTsUbbGD DeviceDesc GenericN                                           |  |
| このドライバーはデジタル署名<br>トライバーの署名が重要な様                                          | されています。 ディスク使用によ                                                       |  |
|                                                                          |                                                                        |  |
|                                                                          |                                                                        |  |
|                                                                          | (展び回) 次へ版> キャンセル                                                       |  |

矢印の部分 [ディスク使用]をクリックします。

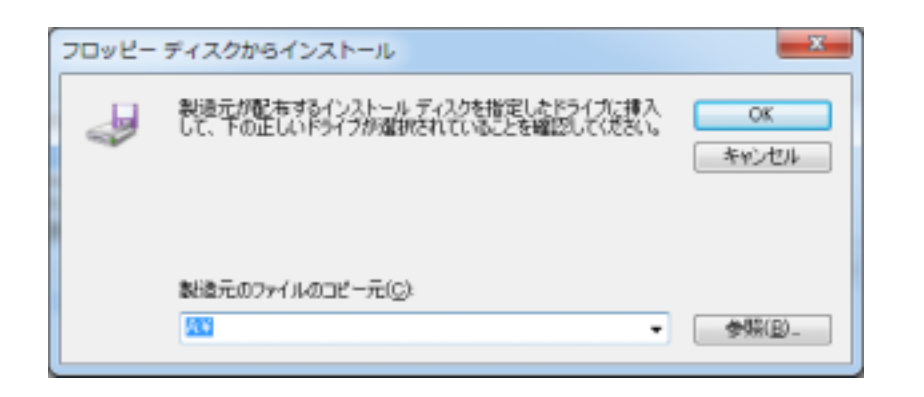

[参照]でダウンロードしたフォルダを選択し、 [ОК] をクリックします。

| 3 ファイルの場所                   | CL#1             |            |
|-----------------------------|------------------|------------|
| ファイルの場所位: 🎆 CYGNUSXイケナイタ    | - 🗿 👂 📴 -        |            |
| 名前                          | 更新日時             | 種類 サイズ     |
| Digital Igniter DAT_1_1_1_2 | 2012/01/15 21:39 | ファイル フォルダー |
| 🔒 Driver                    | 2012/01/15 21:39 | ファイル フォルター |
| 🔋 FrameWorkSetup            | 2012/01/15 21:39 | ファイル フォルダー |
| autorun.inf                 | 2007/12/25 18:05 | セットアップ情報   |
| ·                           |                  | ,          |
| 7mf.lk名(L): autorun.inf     |                  | - M((0)    |
| ファイルの種類(1): セットアップ情報 (* ml) |                  | - **CAL    |

ダウンロードしたフォルダから[Driver]を選択し、開きます。

| ファイルの場所位: 🍶 Driver      |    | - 🗿 👂 📂 🛄 -      |            |      |
|-------------------------|----|------------------|------------|------|
| 8M <sup>(</sup>         |    | 更新日時             | 8831       | サイズ  |
| 3000_XP                 |    | 2012/01/15 21:39 | ファイル フォルダー |      |
| 🕌 vista_7               |    | 2012/01/15 21:39 | ファイル フォルダー |      |
| 🕌 vista_7_64bit         |    | 2012/01/15 21:39 | ファイル フォルダー |      |
|                         |    |                  |            |      |
| *                       | 18 |                  |            | ,    |
| 771/J-8(N): autorun.inf |    |                  | - 6        | K(Q) |

自分の OS のバージョンに合わせたフォルダを指定して開きます。

注:ウインドウズ X P は、 **2 0 0 0 \_ X P** ウインドウズ V i s t a / 7 は、 **V i s t a \_ 7** ウインドウズ 7 64bit は、 **V i s t a \_ 7**\_64bit

| 3 ファイルの場所    | SPACE A DOMEST        | CLE1             |          | X      |
|--------------|-----------------------|------------------|----------|--------|
| ファイルの場所は     | 鷆 vista               | - 🗿 🖻 🖻 🖽 -      |          |        |
| 名和           | *                     | 更新日時             | 88:31    | サイズ    |
| FullControlS | lystem.inf            | 2010/02/18 15:36 | セットアップ情報 |        |
| *            |                       |                  |          | •      |
| 771/14B(10): | FullControlSystem.inf |                  | •        | 11K(Q) |
| ファイルの種類(工):  | セットアップ情報(*.inf)       |                  |          | 的地址    |

「FullControlSystem.inf」を選択して開きます。

| 2092- | - ディスクからインストール                                                              |                        |
|-------|-----------------------------------------------------------------------------|------------------------|
| 4     | 製造元が配布するインストールディスクを指定したドライブに挿入<br>して、下の正しいドライブが選択されていることを確認してください。<br>キャンセル |                        |
|       | 製造元のファイルのコピー元( <u>C</u> ):<br>EWCYGNUSX{グナイタ¥Driver¥vista                   | 選択したフォルダが表示されて<br>います。 |

次の画面が表示されますので[OK]をクリックします。

| ハードウェアの追加                                       |                                              |
|-------------------------------------------------|----------------------------------------------|
| このハードウェアのためにインストールするデバイス ド                      | ライバーを選択してください。                               |
| リードウェアダリドイスの製造元とモデルを選択<br>ティスが味る場合は、ビイスの使用しをリック | て [よへ] をクリックしてくささい。インストールするドライバーの<br>してくささい。 |
| モデル                                             |                                              |
| Full Cantrol System                             |                                              |
| ▲ このドライバーはデジタル署名されていません。<br>ドライバーの著名が重要な理由      | ディスク使用山                                      |
|                                                 |                                              |

[次へ]をクリックします。

| ハードウェアの通加                                |
|------------------------------------------|
| ハードウェアをインストールする準備ができました。                 |
|                                          |
|                                          |
| インストールするハードウェア:                          |
|                                          |
| Full Control System                      |
| 新しいハードウェアのインストールを開始するには、「次へ」をクリックしてください。 |
|                                          |
|                                          |
|                                          |
|                                          |
|                                          |
|                                          |
| 〈原ふ(8) 「次へ(約)」 おおっけん                     |
|                                          |

[次へ]をクリックします。

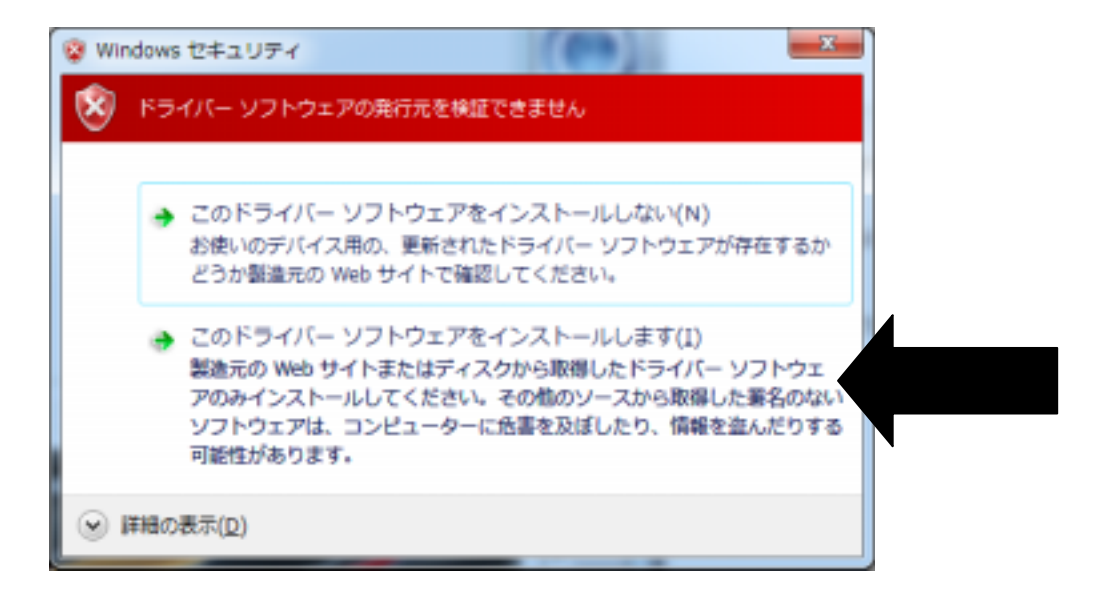

上の画面が出ますが、問題ありません。

矢印の部分をクリックするとインストールが始まり、自動的に終了します。

| ハードウェアの追加 |                                                   |
|-----------|---------------------------------------------------|
|           | ハードウェアの追加ウィザードの完了                                 |
|           | 次のハードウェアがインストールされました:<br>Full Control System      |
|           | このデバイス用のソフトウェアはインストールされました<br>が、正しく動作しない可能性があります。 |
|           | このデバイスを開始できません。 (コード 10)                          |
|           | このハードウェアのリソースを表示または変更する(詳細設定)                     |
|           | ウィザードを閉じるには、[完了] をクリックしてください。                     |
|           | (原私国) 売7 キャンセル                                    |

この画面がでると、インストールの完了です。[完了]をクリックします。

スタートボタン コントロールパネル システムを選択します。

システムのプロパティからハードウェアタブを選択し、デバイスマネージャーを選択します。

ポートの マークをクリックして にして開きます。

**重要「Full Control System(COM)**」の表示されています。 の部分にはいくつかの数字が入っているはずです。この数字をメモしておきます。 イグナイターとパソコンをつないで通信するときに必要になります。